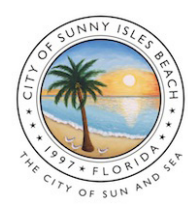

# CITY OF SUNNY ISLES BEACH Short-Term Vacation Rental License Online Renewal Guide

Follow these steps to renew your Short-Term Vacation Rental license online at sibfl.net/short-term-rentals.

# STEP 1:

Visit sibfl.net/short-term-rentals and click the "RENEW" button. Log-in to the portal with your credentials.

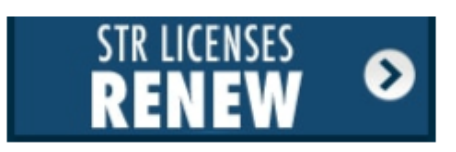

of Sunny Isles Beach anto buildes **STEP 2:** Click "Go" to application(s). Applications View your applications and inspection results her services **STEP 3:** Click "View" under View Applications "My Applications". 1 active 0 expired / inactive 0 desed Pay online My inspections My applications Pay your applications Request an inspection Review your applications quickly and securely when you are ready and inspection results Pay » View #

#### STEP 4:

Under "Active Licenses," click the green "Renew" button for the license you wish to renew. If you don't see your active application, click "Don't see your application?" to obtain the Access Code. Please refer to the renewal email or contact the Planning & Zoning Department.

| # Business Type Address Effective Expires License Status Renew Status   STR-<br>00966 John<br>Smith Short-Term Vacation<br>Rental 17000 N BAY<br>RD 707 8/9/2019 9/30/2019 Valid Renew Status   Verticenses   Licenses   STR-<br>00966 John<br>Smith Short-Term Vacation<br>Rental 17000 N BAY<br>RD 707 Effective<br>RD 707 Expires License Status   STR-<br>00966 John<br>Smith Type Address Effective<br>RD 707 Expires License Status Status   STR-<br>00966 John<br>Smith Short-Term Vacation<br>Rental 17000 N BAY<br>RD 707 10/1/2019 9/30/2020 Valid N/A   STR-<br>00967 John<br>Smith Short-Term Vacation<br>Rental 17100 COLLINS Iol Pending N/A | # Business Type Address Effective Expires License Status Renew Status   STR-<br>00966 John<br>Smith Short-Term Vacation<br>Rental 17000 N BAY<br>RD 707 8/9/2019 9/30/2019 Valid Renew Status   vertice   Licenses   Licenses   STR-<br>John<br>Smith Short-Term Vacation<br>Rental 17000 N BAY<br>RD 707 Effective<br>Status Effective<br>Status License Renew Status   STR-<br>00966 John<br>Smith Short-Term Vacation<br>Rental 17000 N BAY<br>RD 707 Effective<br>Status Epires License Status   STR-<br>00966 John<br>Smith Short-Term Vacation<br>Rental 17000 N BAY<br>RD 707 10/1/2019 9/30/2020 Valid N/A   STR-<br>00967 John<br>Smith Short-Term Vacation<br>Rental 17100 COLLINS I I Pending N/A |    | License        | S             |                               |                       |           |           |                   |                 |
|----------------------------------------------------------------------------------------------------|----------------------------------------------------------------------------------------------------|----|----------------|---------------|-------------------------------|-----------------------|-----------|-----------|-------------------|-----------------|
| STR-<br>00966   John<br>Smith   Short-Term Vacation<br>Rental   17000 N BAY<br>RD 707   8/9/2019   9/30/2019   Valid   Rental     Verture     Verture     Licenses     STR-<br>Doine   Type   Address   Effective   Expires   Status   Rental     STR-<br>00966   John<br>Smith   Short-Term Vacation   17000 N BAY<br>RD 707   10/1/2019   9/30/2020   Valid   N/A     STR-<br>00967   John<br>Smith   Short-Term Vacation   17000 N BAY<br>RD 707   10/1/2019   9/30/2020   Valid   N/A                                                                                                    | STR-<br>00966 John<br>Smith Short-Term Vacation<br>Rental 17000 N BAY<br>RD 707 8/9/2019 9/30/2019 Valid   ve   Licenses   STR-<br>00966 Smith Short-Term Vacation<br>Rental Address Effective<br>REffective Expires License<br>Status Renere<br>Status   STR-<br>00966 John<br>Smith Short-Term Vacation<br>Rental 17000 N BAY<br>RD 707 10/1/2019 9/30/2020 Valid N/A   STR-<br>00967 Smith Rental 17100 COLLINS I I Pending N/A                                                                                                    |    | #              | Business      | Туре                          | Address               | Effective | Expires   | License<br>Status | Renew<br>Status |
| Ve<br>Licenses<br>Type Address Effective Expires Status<br>STR-<br>00966 Smith Short-Term Vacation 17000 N BAY<br>Rental Short-Term Vacation 17100 COLLINS<br>STR-<br>00967 Smith Short-Term Vacation 17100 COLLINS<br>STR-<br>00967 Smith Short-Term Vacation 17100 COLLINS<br>N/A                                                                                                    | Business   Type   Address   Effective   Expires   License Status     STR-<br>00966   John<br>Smith   Short-Term Vacation<br>Rental   17000 N BAY<br>RD 707   10/1/2019   9/30/2020   Valid   N/A     STR-<br>00967   Smith   Rental   AVE   Image: Status   Pending   N/A                                                                                                    |    | STR-<br>00966  | John<br>Smith | Short-Term Vacation<br>Rental | 17000 N BAY<br>RD 707 | 8/9/2019  | 9/30/2019 | Valid             | Renew           |
| STR-<br>00966     John<br>Smith     Short-Term Vacation<br>Rental     17000 N BAY<br>RD 707     10/1/2019     9/30/2020     Valid     N/A       STR-<br>00967     John<br>Smith     Short-Term Vacation<br>Rental     17100 COLLINS<br>AVE     Pending     N/A                                                                                                    | STR-<br>00966     John     Short-Term Vacation<br>Rental     17000 N BAY<br>RD 707     10/1/2019     9/30/2020     Valid     N/A       STR-<br>00967     Smith<br>Smith     Short-Term Vacation<br>Rental     17100 COLLINS<br>AVE     Pending     N/A                                                                                                    |    | B              | usiness T     | VDe                           | Address               | Effective | Expires   | License           | Renev           |
| STR-<br>00967     Join<br>Smith     Short-Term Vacation<br>Rental     17100 COLLINS<br>AVE     Pending     N/A                                                                                                    | STR-<br>00967 Smith Short-Term Vacation 17100 COLLINS Pending N/A                                                                                                    |    |                | shn S         | hort-Term Vacation            | 17000 N BAY           | 10/1/2019 | 9/30/2020 | Valid             | N/A             |
|                                                                                                    | red / Delinguenty Suspended                                                                                                    | ST | R- Ji<br>966 S | mith R        | lental                        | 100 101               |           |           |                   |                 |

| NUMBER OF BEDROOMS:*                  | 2                    |
|---------------------------------------|----------------------|
| NUMBER OF PARKING SPACES.*            | 1                    |
| OPEN CODE VIOLATIONS:*                | NO *                 |
| HOMESTEAD.*                           | NO                   |
| NAME OF PROPERTY OWNER.*              | JOHN SMITH           |
| PROPERTY OWNER'S PHONE NUMBER.*       | 3057921740           |
| ROPERTY OWNER'S MAILING - ADDRESS.*   | 18070 COLLINS AVENUE |
| PROPERTY OWNER'S MAILING - UNIT.*     | 3RD FL               |
| PROPERTY OWNER'S MAILING - CITY.*     | SUNNY ISLES BEACH    |
| PROPERTY OWNER'S MAILING - STATE.*    | [FL                  |
| PROPERTY OWNER'S MAILING - ZIP CODE.* | 33160                |
| PROPERTY OWNER'S E-MAIL ADDRESS.*     | INFOPZ@SIBFL.NET     |
| Responsible Party.*                   | YES •                |
| RESPONSIBLE PARTY'S NAME:*            | JANE SMITH           |
| RESPONSIBLE PARTY'S 24 HR PHONE       | 3057921740           |
| RESPONSIBLE PARTY'S MAILING -         | 3057921740           |
| RESPONSIBLE PARTY'S MAILING - CITY.*  | 18070 COLLINS AVENUE |
| RESPONSIBLE PARTY'S MAILING - STATE:* | FL                   |
| RESPONSIBLE PARTY'S MAILING - ZIP     | , 33160              |
| RESPONSIBLE PARTY'S E-MAIL ADDRESS.*  | INFOPZ@SIBFL.NET     |

Planning & Zoning Department PH: 305.792.1740 • EM: infopz@sibfl.net

### STEP 5:

Once you click on the application number, review the details and verify all the information is accurate and up to date.

\**Property owner or responsible party modifications may require a new application.* 

## STEP 6:

Next, upload required documents for the Planning & Zoning Department's review.

\*Unit advertisement must include your license number (STR-00000).

#### Submittals

UPLOAD ALL DOCUMENTS BELOW

| Submittal                                                                    | Required | Received  | Version | Status           |
|------------------------------------------------------------------------------|----------|-----------|---------|------------------|
| DBPR Transient Public Lodging Establishment License                          | Yes      | 8/19/2019 | 1       | Approved 0 Files |
| Advertisements or Listings w/ STR Number (i.e. Airbnb, VRBO, craiglist, etc) | Yes      | 8/19/2019 | 1       | Approved 0 Files |
| Liability Insurance                                                          | Yes      | 8/19/2019 | 1       | Approved 0 Files |
| Certificate of Registration with Florida Department of Revenue               | No       | n/a       | 1       | Pending 0 Files  |

### **STEP 7:**

You will receive an email notification from the City when your application is approved. Payment will be available through the portal account.

| Account | Current                     | Elective 10/1/2010                                                | Due Now:                                                                                      |                                                                                                    |
|---------|-----------------------------|-------------------------------------------------------------------|-----------------------------------------------------------------------------------------------|----------------------------------------------------------------------------------------------------|
| Valid   | Status                      | Expense                                                           | \$400                                                                                         |                                                                                                    |
|         | Pending                     |                                                                   | Pay Online +                                                                                  |                                                                                                    |
|         |                             |                                                                   | Additional                                                                                    |                                                                                                    |
|         | Account<br>Status:<br>Valid | Account Current<br>Status: Application<br>Valid Status<br>Pending | Account Current Elective 10/1/2019<br>Status: Application Expense<br>Valid Status:<br>Pending | Account Current Elective 19/1/2019 Due Now:<br>Status: Application Expire: \$4000°0<br>Per/Sing Per/Sing Additional |

#### **STEP 8:**

Once the license is paid, you may print the license via the green "Print" button through the portal.

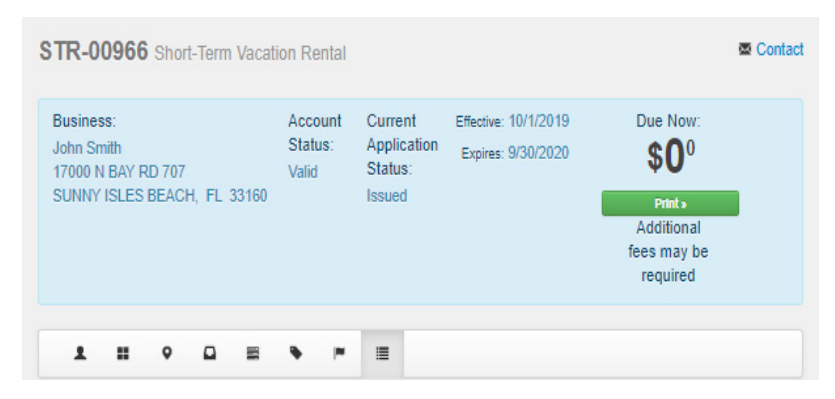